# 博士英语口语课重新选课指南

(2016级博士生)选课时间 11.15-11.16 中午

因博士口语课重新调整,时间仓促,特依托暑期学校课程选课框架进行重新选 课。最后按照选课结果导出最终上课及考核名单。请各位同学积极登陆选课。

1. 登陆系统(http://yjssys. snnu. edu. cn/)

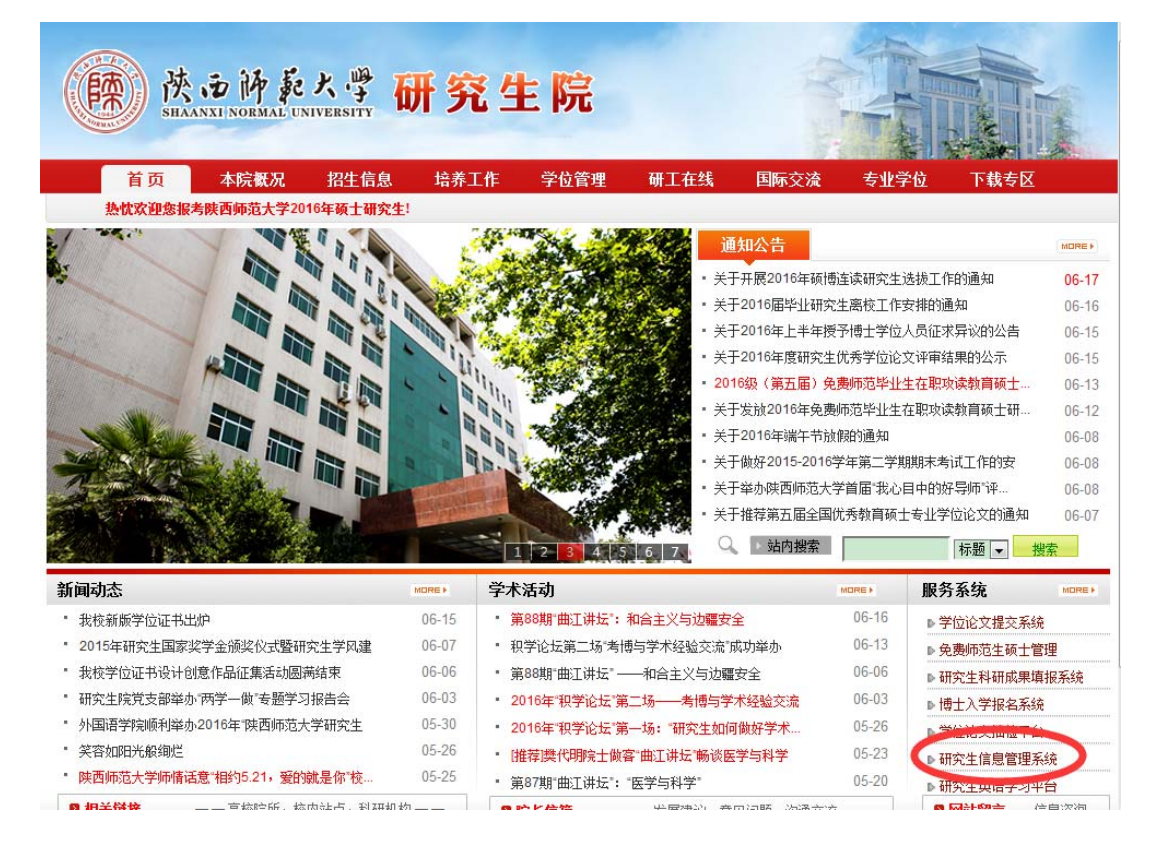

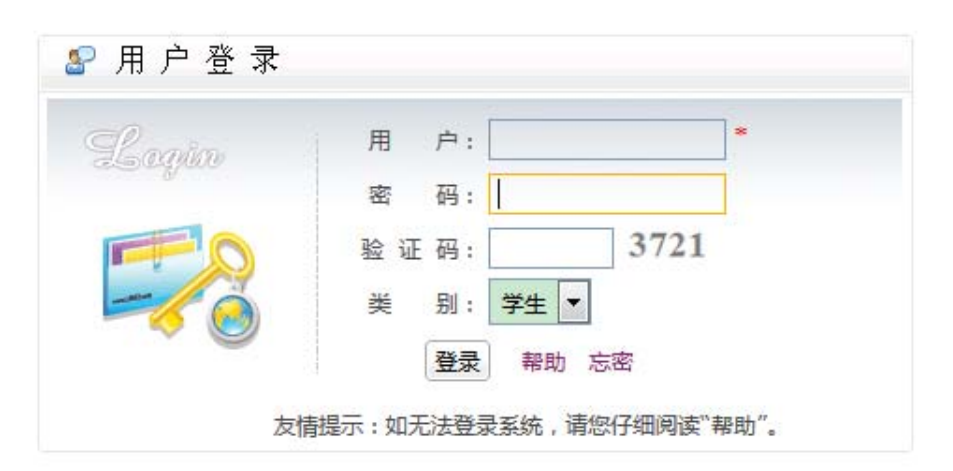

(账号密码未更改前,初始用户名为学号6位数字,初始密码为出生年月日8位数字) 如果忘记密码可以点忘密,或者联系学院研究生秘书。

#### 2. 查看

功能菜单: 培养 → 暑期课程 → 暑期班课程报名

| 陈西师乾大學<br>SHAANXI NORMAL UNIVERSITY 研究生信息管理系统 |          |                                         |                 |                 |  |  |  |  |  |  |  |
|-----------------------------------------------|----------|-----------------------------------------|-----------------|-----------------|--|--|--|--|--|--|--|
| 首页   培养                                       | 学位   研工  | 其他   帮助   退出                            | 欢迎您:李梦 2016年上半年 | 下午3:42:33 登录:0分 |  |  |  |  |  |  |  |
| 快捷 搜索                                         | <b>(</b> |                                         |                 |                 |  |  |  |  |  |  |  |
| 培养管理                                          | ≈        | 暑假课程报名                                  |                 |                 |  |  |  |  |  |  |  |
| 课务管理                                          | *        |                                         |                 | $\cap$          |  |  |  |  |  |  |  |
| 考级管理                                          | *        | 开放时间: 2016-06-15 18:22~2016-07-15 18:22 |                 | 😯 说明 🕼 申请 🌖     |  |  |  |  |  |  |  |
| 必修环节                                          | *        | 没有信息数据                                  |                 | $\smile$        |  |  |  |  |  |  |  |
| 科研创新                                          | ≈        | 说明:提交状态为"已完成",系统才接受处理。                  |                 |                 |  |  |  |  |  |  |  |
| 署假课程                                          | *        |                                         |                 |                 |  |  |  |  |  |  |  |
| 1 暑假課程报                                       |          |                                         |                 |                 |  |  |  |  |  |  |  |

## 3. 填写

点击"申请"按钮,进入如下页面:

| 📓 宅 🛞 师大 🕐 教务处 🕐 研究生院 🛞 系统 🦳 七彩英语 🔛 亿美满意通V7 📓 批量修改照片文件名 🛞 系列比赛 🛞 大学生图像信息采集网 |        |               |                                         |       |      |      |       |        |      |    |          |          |          |    |  |
|-----------------------------------------------------------------------------|--------|---------------|-----------------------------------------|-------|------|------|-------|--------|------|----|----------|----------|----------|----|--|
| 读面的最大學 研究生信息管理系统                                                            |        |               |                                         |       |      |      |       |        |      |    |          |          |          |    |  |
| 首页   培养   学位   研工   其他   帮助   退出 欢迎您:李梦 2016年上半年 下午3:39:38 登录:5分            |        |               |                                         |       |      |      |       |        |      |    |          |          |          |    |  |
| 快捷 搜索<br>培养管理<br><sup>理条管理</sup>                                            | »<br>* | 3 暑假课程报名      |                                         |       |      |      |       |        |      |    |          |          |          |    |  |
| 考级管理                                                                        | *      | 开放时间: 2016-06 | 开放时间: 2016-06-15 18:22~2016-07-15 18:22 |       |      |      |       |        |      |    |          |          |          |    |  |
| 必修环节                                                                        | ≽      | 申请批次          | 联系电话                                    | 外语水平  | 听说能力 | 阅读能力 | 写作能力  | 已选课程代码 | 申请日期 | 提交 | 异师<br>复核 | 院系<br>宙核 | 学校<br>宙核 | 备注 |  |
| 科研创新                                                                        | *      | 第三届研究生国际署期班   |                                         |       |      |      |       |        |      |    | 末审       | 未审       | 未审       |    |  |
| 著版保程                                                                        | 名<br>名 | 说明: 提交状态为"已完  | 赋",系统:                                  | 才接受处理 | 0    | -    | -<br> |        |      |    |          |          |          |    |  |

## 4. 修改

进入如下页面,先完善"基本信息",之后完善"课程信息"

| 假期 | 假期班报名信息编辑 ×     |             |        |             |  |  |  |  |  |  |  |
|----|-----------------|-------------|--------|-------------|--|--|--|--|--|--|--|
|    | <b>基本信息</b> 课程信 | 息、学习情况 导师评语 |        |             |  |  |  |  |  |  |  |
|    |                 |             |        | ☞ 提交 🕞 保存   |  |  |  |  |  |  |  |
|    | 学号              | 452422      | 年级     | 2015        |  |  |  |  |  |  |  |
|    | 姓名              |             | 性别     | <b>—</b>    |  |  |  |  |  |  |  |
|    | 证件号码            |             | 培养层次   |             |  |  |  |  |  |  |  |
|    | 院系              |             | 专业     | 1 PARENT    |  |  |  |  |  |  |  |
|    | 研究方向            |             | 学生类别   | Ť <b>ur</b> |  |  |  |  |  |  |  |
|    | 联系电话            |             | Email  |             |  |  |  |  |  |  |  |
|    | 外语水平 🤇          | 请选择  ▼      | 听说能力   | 请选择 🔻       |  |  |  |  |  |  |  |
|    | 阅读能力 🤇          | 请选择 🔻       | 写作能力 🤇 | 请选择 🔻       |  |  |  |  |  |  |  |
|    | 申请日期            |             | 提交状态   |             |  |  |  |  |  |  |  |
|    | 院系审核            | 未审          | 学校审核   | 未审          |  |  |  |  |  |  |  |
|    |                 |             |        |             |  |  |  |  |  |  |  |

基本信息完善后点"保存"按钮,在进入课程信息页面,如下:

| 基本信息 课程信息 学习情况 导师评语         |  |  |            |  |  |  |  |  |  |
|-----------------------------|--|--|------------|--|--|--|--|--|--|
| 课程代码 <b>课程名称</b> 任课教师 学分 学时 |  |  |            |  |  |  |  |  |  |
| 没有信息数据                      |  |  |            |  |  |  |  |  |  |
|                             |  |  | <b>(+)</b> |  |  |  |  |  |  |

| 课程编号        | 课程名称                 | 任课教师 | 承办院系 | 学分 | 总学时 | 上课时间                                      | 上课教室             | 限制<br>人数 | 縋人 | 备注                 |   |
|-------------|----------------------|------|------|----|-----|-------------------------------------------|------------------|----------|----|--------------------|---|
| 2016BSoral1 | 长安-博士英语口语-周<br>三5-6节 | 外教   | 研究生院 | 2  | 20  | 2016-11-<br>16 <u>至</u><br>2017-01-<br>13 | 长安校区文渊楼<br>3415  | 50       | 0  | 周三<br>5-6节         | 0 |
| 2016BSoral3 | 长安-博士英语口语-周<br>四5-6节 | 外教   | 研究生院 | 2  | 20  | 2016-11-<br>16 <u>至</u><br>2017-01-<br>13 | 长安校区 文津<br>楼507  | 50       | 0  | 周四<br>5-6节         | 0 |
| 2016BSoral4 | 长安-博士英语口语-周<br>四7-8节 | 外教   | 研究生院 | 2  | 20  | 2016-11-<br>16 <u>至</u><br>2017-01-<br>13 | 长安校区文津楼<br>606   | 50       | 0  | 周四<br>7-8节         | 0 |
| 2016BSoral5 | 雁塔-博士英语口语-周<br>四5-6节 | 外教   | 研究生院 | 2  | 20  | 2016-11-<br>16 <u>至</u><br>2017-01-<br>13 | 雁塔校区教学八<br>楼8504 | 35       | 0  | 周四<br>5-6节         | 0 |
| 2016BSoral6 | 雁塔-博士英语口语-周<br>四7-8节 | 外教   | 研究生院 | 2  | 20  | 2016-11-<br>16 <u>至</u><br>2017-01-<br>13 | 雁塔校区教学四<br>楼4205 | 35       | 0  | 周四<br>7-8 <b>节</b> | 0 |
| 2016BSroal2 | 长安-博士英语口语-周<br>三7-8节 | 外教   | 研究生院 | 2  | 20  | 2016-11-<br>16至<br>2017-01-<br>13         | 长安校区文渊楼<br>3415  | 50       | 0  | 周三<br>7-8节         | ø |

#### 5. 提交

课程信息选定后,点击"提交"按钮。(提交按钮在"4.修改"步骤中,如上图): 注:务心点击"提交"按钮提交,否则系统将不予受理。 提交过程中,如果出现"学习情况"未填写,可以在相应的对话框中随便打上 几个字保存即可,最后提交。